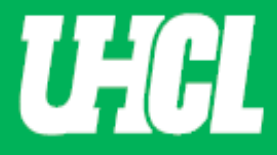

## WELCOME TO UHCL WORKFLOW – Post External Review Letters

## Updated 5/11/2023

The following steps will guide you through Step 2 in the Promotion and Tenure process using the Workflow system.

Note: If you are using a MAC, please use the FIREFOX browser. If you are using a Windows-based computer, please use the CHROME browser.

For questions, please contact workflow@uhcl.edu

**1. Open Workflow System** – As the individual that is entering external letters, you will receive an email from Digital Measures by Watermark

<dmworkflow@watermarkinsights.com> as shown below, to submit materials. Click the Open Now box to be taken to the Digital Measures sign in screen.

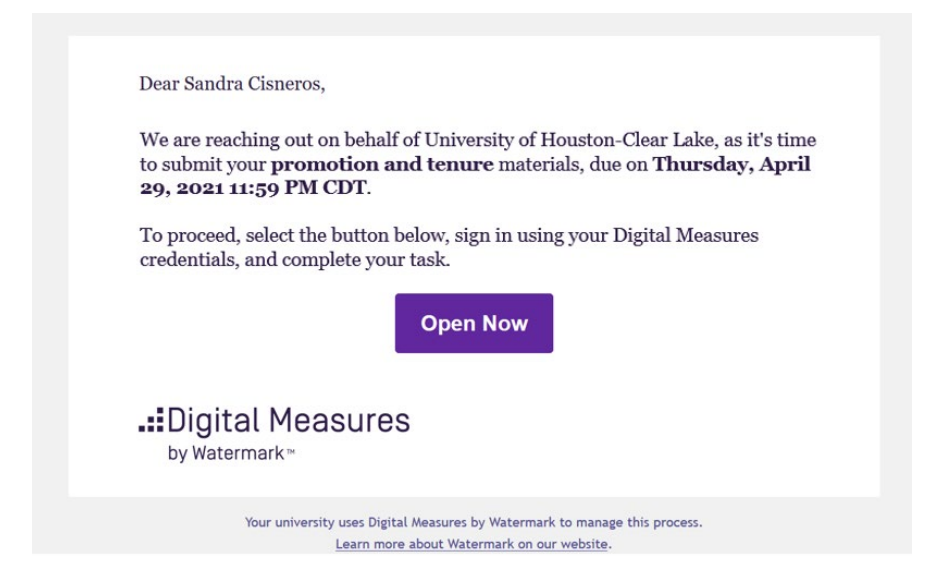

2. Sign In – Sign in using your UHCL Credentials.

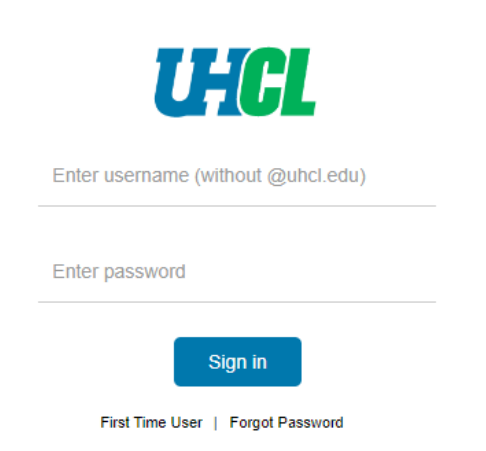

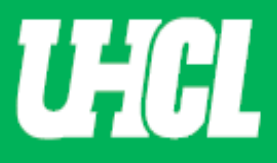

Authenticate your credentials using DUO – Authenticate your credentials via text, phone call, or passcode (shown below)

Choose an authentication method

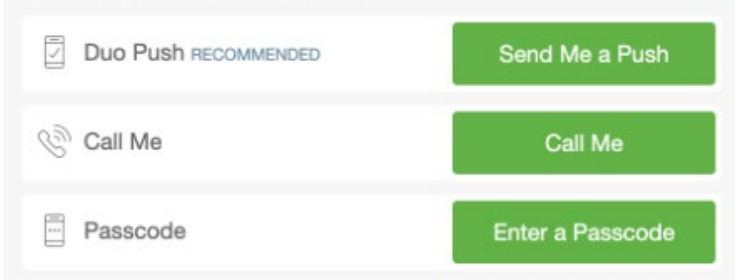

## Select the Digital Measures App (shown below)

| My Apps            |      |                  |                          | Search |
|--------------------|------|------------------|--------------------------|--------|
| 🔥 Ad Astra®        | Alma | EctInvolved      | Bb                       |        |
|                    | echö | <b>♦</b> Follett | Gartner                  | kanopy |
| Linked in LEARNING | 14   | MAXIENT          | <mark>∘</mark> ≤ Outlook |        |
| Taleo 💥            |      | zoom             |                          |        |

## **OR Sign in directly** through the <u>Promotion and Tenure</u> website, without using your email.

| Promotion and                   | Tenur | e                                                                                                    |
|---------------------------------|-------|----------------------------------------------------------------------------------------------------|
| Provost<br>Communications       | ~     | The University of Houston-Clear Lake promotion and tenure process is an electronic process<br>using Digital Measure Workflow System. |
| Faculty Resources               | ~     | Faculty Staff Sign In                                                                                                    |
| Program Review                  |       | Policy                                                                                                    |
| Adjunct Faculty Form            |       | Promotion and Tenure Policy                                                                                                    |
| Annual Fee Approval<br>Timeline |       | Additional Documents                                                                                                    |

Use the Faculty Staff Sign In button to sign in using your UHCL credentials.

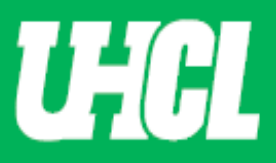

**3. Open Application** - Once in Digital Measures, under the Workflow Tab, the below screen will appear with the applicant's name under Subject column. When you click on the P&T Schedule in the first column, you will be taken to the application form screen.

| intervity of Bosson, St.Cost Labo | Activities | Manage Data | Reports | Workflow +                | Tools 🔻                  | ? | 8 | alDigital Measures by watermark |
|-----------------------------------|------------|-------------|---------|---------------------------|--------------------------|---|---|---------------------------------|
| Workflow Tasks                    |            |             |         |                           |                          |   |   |                                 |
| Inbox                             |            |             |         |                           | $\frown$                 |   |   |                                 |
| Name                              |            |             | Step    |                           | Subject                  |   |   | Due Date                        |
| Test1-2021-22-Schedule            |            |             | Step    | 2. Post External Review L | etters Testuser Workflow |   |   | May 12, 2021 @ 11:59 PM         |

4. External Reviewers Section: The P&T faculty application form is displayed. Please scroll down to move to the Post External Reviewer Letters section or simply Click on the down arrow on <u>Step1</u>. <u>Faculty Step</u> as shown below, to jump to the external reviewer's section.

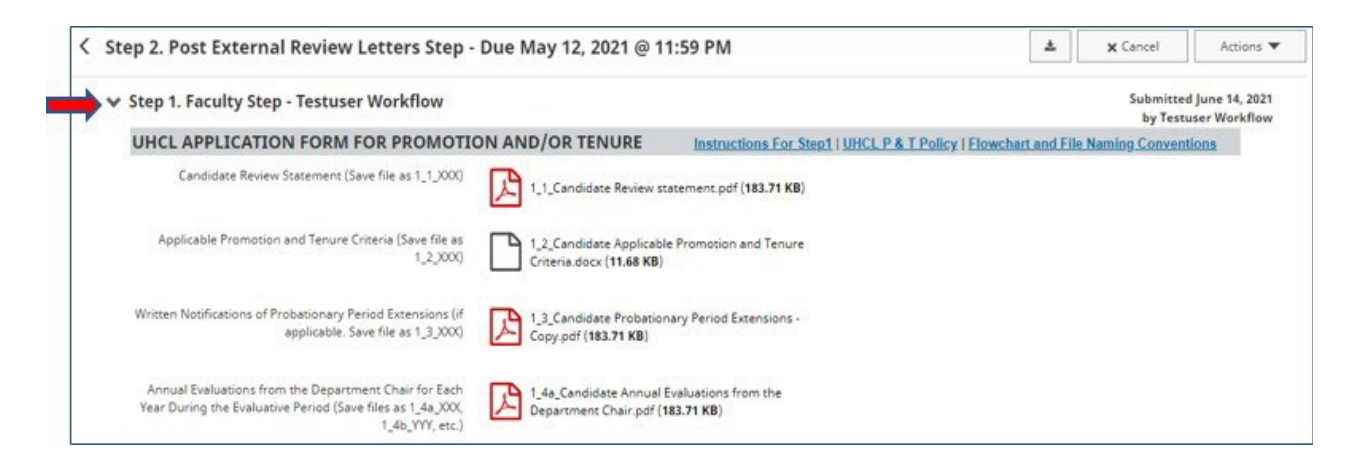

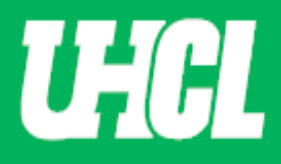

5. Upload letters. Please upload external review invitation letters, external review summary bios, and external review letters and any comments you have, as shown below. Before uploading, rename the files as per the <u>file naming convention</u>.

**Note:** PDF Portfolios aren't compatible with the Workflow system. The maximum file size is 1GB. You will receive an error message 'Unable to upload file.xxxxx' if the file is too large. You may simply click 'Delete File' to remove it.

| Step 1. Faculty Step - Testuser Workflow                                        |       |        |       |       |        |            |   |     |          |        |         |         |      |   |   |         | Sub | mitted<br>y Testu | June 14, 20<br>ser Workfl |
|---------------------------------------------------------------------------------|-------|--------|-------|-------|--------|------------|---|-----|----------|--------|---------|---------|------|---|---|---------|-----|-------------------|---------------------------|
| Instructions For Step 2   UHCL P & T Policy   Flowchar                          | t and | File N | aming | g Con | ventio | <u>ins</u> |   |     |          |        |         |         |      |   |   |         |     |                   |                           |
| External Reviewer Invitation Letter ( Save files as 2_1a_XXX,<br>2_1b_YYY, etc) |       |        |       |       |        |            |   | D   | rop file | s here | or clic | k to up | load |   |   |         |     |                   |                           |
| External Reviewer Summary Bios (Save file as 2_2_XXX)                           |       |        |       |       |        |            |   | D   | rop file | s here | or clic | k to up | load |   |   |         |     |                   |                           |
| External Review Letters (Save file as 2_3a_XXX, 2_3b_YYY, etc)                  |       |        |       |       |        |            |   | D   | rop file | s here | or clic | k to up | load |   |   |         |     |                   |                           |
| Comments (Optional)                                                             | В     | I      | U     | ۹ -   | =      | · E        | • | ≡ • | ī        | ⊒      | æ       | ■       | C    | C | 8 | <i></i> |     |                   |                           |
|                                                                                 |       |        |       |       |        |            |   |     |          |        |         |         |      |   |   |         |     |                   |                           |

6. Save Draft. If you have not uploaded all the files and would like to save the work done so far, you can use the save draft option. Click on the Action button on the top right corner and choose Save Draft, as shown below.

| UHCL APPLICATION FORM FOR PROMOTION AND/OR TENUR                                                      | E Instructions   UHCL P & T Polic                                                                                                    | 🗎 Save                                   | e Draft                                           |                        |             |
|----------------------------------------------------------------------------------------------------|----------------------------------------------------------------------------------------------------|------------------------------------------|---------------------------------------------------|------------------------|-------------|
| <ul> <li>External Reviewer Invitation Letters (Save files as 2_1a_XXX,<br/>2_1b_YYY, etc.)</li> </ul> | Constraints and the second second sec | от Subi<br>Sene<br>Оз кв)<br>Delete File | <b>mit</b> to Step 3. F<br><b>d Back</b> to Previ | PRC Review<br>ous Step |             |
| • External Reviewer Summary Bios (Save file as 2,2,XXX)                                               | You have reached the li                                                                                                    | imit of 1 file                           |                                                   |                        |             |
| • External Review Letters (Save files as 2_3a_XXX, 2_3b_YYY, etc.)                                    | Delete File                                                                                                    | k to upload                              |                                                   |                        |             |
|                                                                                                    | 2_3a_Cisneros External Review Letters.docx (18.15 KB)                                                                                                    | _Cisneros E<br>Delete File               | xternal Review                                    | Letters.docx (18.01 K  | <b>(B</b> ) |

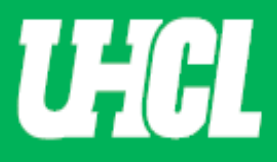

7. Getting back to *Step 2- Post External Review Letters Step*. After you save your draft, you will be taken to the Workflow Inbox, where you will again click on the schedule with the applicant's name as the subject, to continue uploading.

| University of Houston 🖉 Clear I | ake Activities | Manage Data | Reports | Workflow 🔻                 | Tools 🔻                 | ? | 4 | 2 | .::Digital Measures by Watermark ** |
|---------------------------------|----------------|-------------|---------|----------------------------|-------------------------|---|---|---|-------------------------------------|
| Workflow Ta                     | sks            |             |         |                            |                         |   |   |   |                                     |
| <b>∨</b> Inbox                  |                |             |         |                            |                         |   |   |   |                                     |
| Name                            |                |             | Step    |                            | Subject                 |   |   |   | Due Date                            |
| Test1-2021- 22-Sc               | nedule         |             | Step 2  | 2. Post External Review Le | tters Testuser Workflow |   |   |   | May 12, 2021 @ 11:59 PM             |
| 1                               |                |             |         |                            |                         |   |   |   |                                     |

8. Submit. When you have completed the uploads and are ready to submit, click on the Action button located at the top right corner and select Submit to Step 3. PRC Review

| Step 1. Faculty Step - Testuser Workflow                                        |                                                                                                    | 🗄 Save Draft                   |
|---------------------------------------------------------------------------------|----------------------------------------------------------------------------------------------------|--------------------------------|
|                                                                                 |                                                                                                    | A Submit to Step 3. PRC Review |
| Instructions For Step 2   UHCL P & T Policy   Flowchar                          | t and File Naming Conventions                                                                              | Send Back to Previous Step     |
| External Reviewer Invitation Letter ( Save files as 2_1a,20X,<br>2_1b_YYY, etc) | Drop files here or<br>2,1a,Candidate External Reviewer Invitation Letter.pdf<br>(183.71 KB)<br>Delete File | r click to upload              |
| External Reviewer Summary Bios (Save file as 2_2_)00()                          | Drop files here or<br>2,2a,External Reviewer Summary Bios.pdf (183.71 KB)<br>Delete File                   | r click to upload              |
| External Review Letters (Save file as 2,3a_XXX, 2,3b_YYY,<br>etc)               | Drop files here or<br>2_3b_Candidate External Review Letter - Copy.pdf<br>(183.71 KB)<br>Delete File       | r click to upload              |
| Comments (Optional)                                                             | B I U ¶ + E + I≣ + I≣ • I≣ ■ I≣<br>3 letters were uploaded                                                 | % ■ D C # Ø                    |

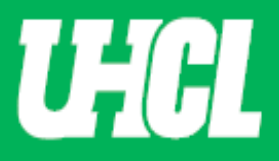

9. Submit Confirmation. When you are asked to confirm your submittal, click Yes.

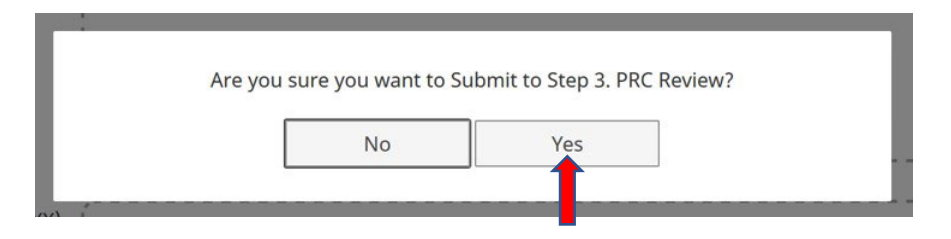

**10. History.** After confirmation, the candidate application will be shown under the History section of the Workflow Tasks.

| Workflow Tasks           |                    |                    |                |        |
|--------------------------|--------------------|--------------------|----------------|--------|
| Inbox                    |                    |                    |                |        |
| Name                     | Step               | Subject            | Due Date       |        |
|                          |                    | No Data to Display |                |        |
| History                  |                    |                    |                |        |
| Name                     | Current Step       | Subject            | Last Modified  | Action |
| Tett 1-2021, 22-Schedule | Step 3. PRC Review | Me                 | April 28, 2020 | 1      |

**Note:** Please email <u>workflow@uhcl.edu</u> if you have submitted something in error prior to submission deadline and it will be determined if the materials are able to be returned to you.